## Steps to be taken prior to logging in to DTS when submitting your Travel Voucher

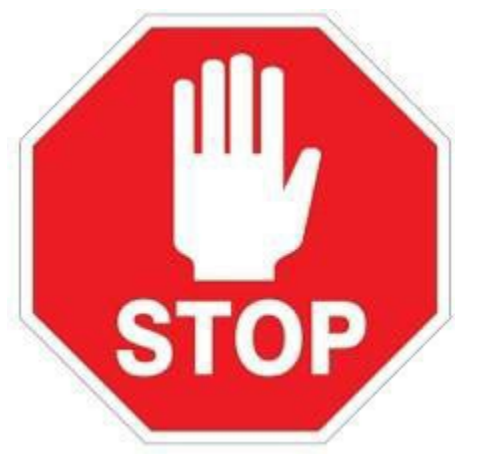

1. If traveled by air, locate your E-Ticket Receipt that was emailed from CWT/SATO Travel prior to departure. See example below.

| <b>CWT</b><br>SatoTrav | Your Itinerary                                                                                         |          |                    |
|------------------------|----------------------------------------------------------------------------------------------------|----------|--------------------|
| Trip on Jul 01, 2022   |                                                                                                    | Locator: | Date: Jun 26, 2022 |
| Traveler               | TRAVELERS NAME                                                                                         |          |                    |
|                        | THIS IS YOUR OFFICIAL RECEIPT FOR TRAVEL<br>PLEASE RETAIN FOR VOUCHERING OR<br>REIMBURSEMENT PURPOSES. |          |                    |

## Failure to upload the correct document will result in the return of your voucher further delaying your reimbursement.

- 2. Gather all other receipts. Scan them and save as a **PDF** by specific expense and upload them to substantiating documents (3.3 Attaching Files and Substantiating Documents)
  - 1. ITINERARY . pdf
  - 2. TAXI (tips are not reimbursable) .pdf
  - 3. BAGGAGE FEES (overweight or excess baggage will not be reimbursed) .pdf
  - 4. RENTAL CAR AND GAS (If org funded) .pdf
  - 5. OTHER MISC EXPENSES .pdf

## You can find information about creating a Voucher in DTS at

## https://media.defense.gov/2022/May/11/2002995240/-1/-1/0/DTS\_GUIDE\_3\_VOUCHER.PDF

Ensure that you sign your voucher for processing. Vouchers will be processed as they are received. The ACCMA Team can be reached at usarmy.belvoir.chra-accma.mbx.ces-dts@army.mil.